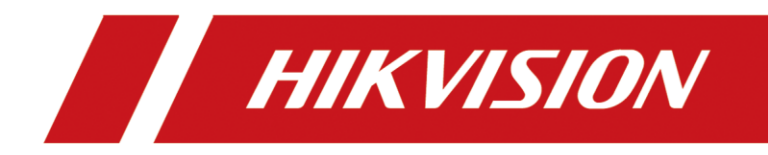

## Cómo agregar una cámara solar en NVR a través del protocolo ISUP

Cómo agregar una cámara solar en NVR a través del protocolo ISUP

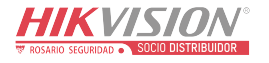

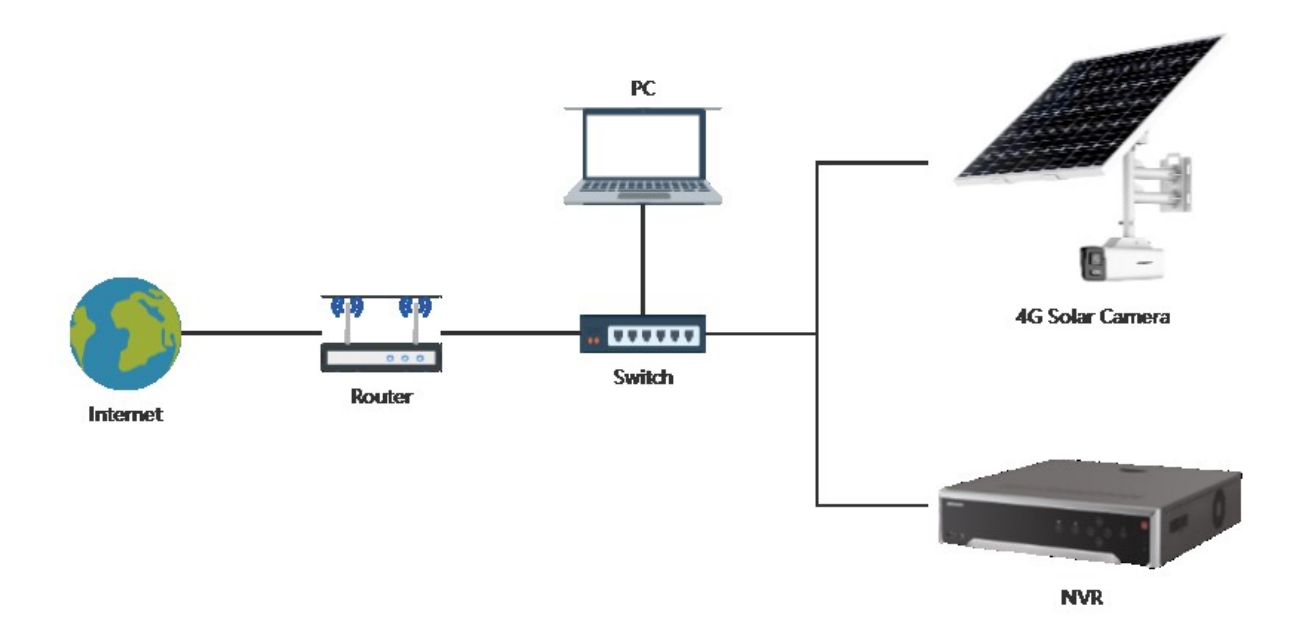

Fig. 1: Bajo el mismo segmento de red

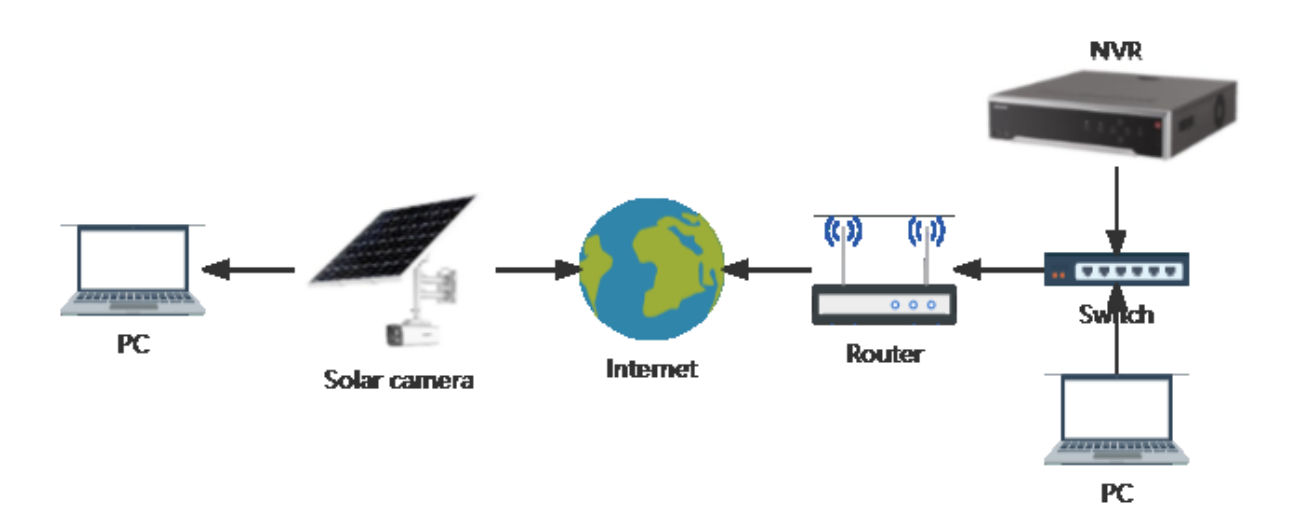

Fig. 2: Bajo el segmento de red diferente

Conecte la cámara a la fuente de alimentación y al cable de red, encienda el interruptor de la cámara e inserte la tarjeta SIM 4G.
Actualice la cámara solar y el NVR a un firmware personalizado[1]. Asegúrese de que la cámara esté insertada con una tarjeta SIM 4G y que el NVR esté conectado a la red pública a través del enrutador. [1]:For the way to obtain customized firmware, please contact the technical support in the corresponding area

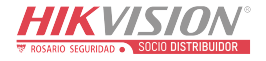

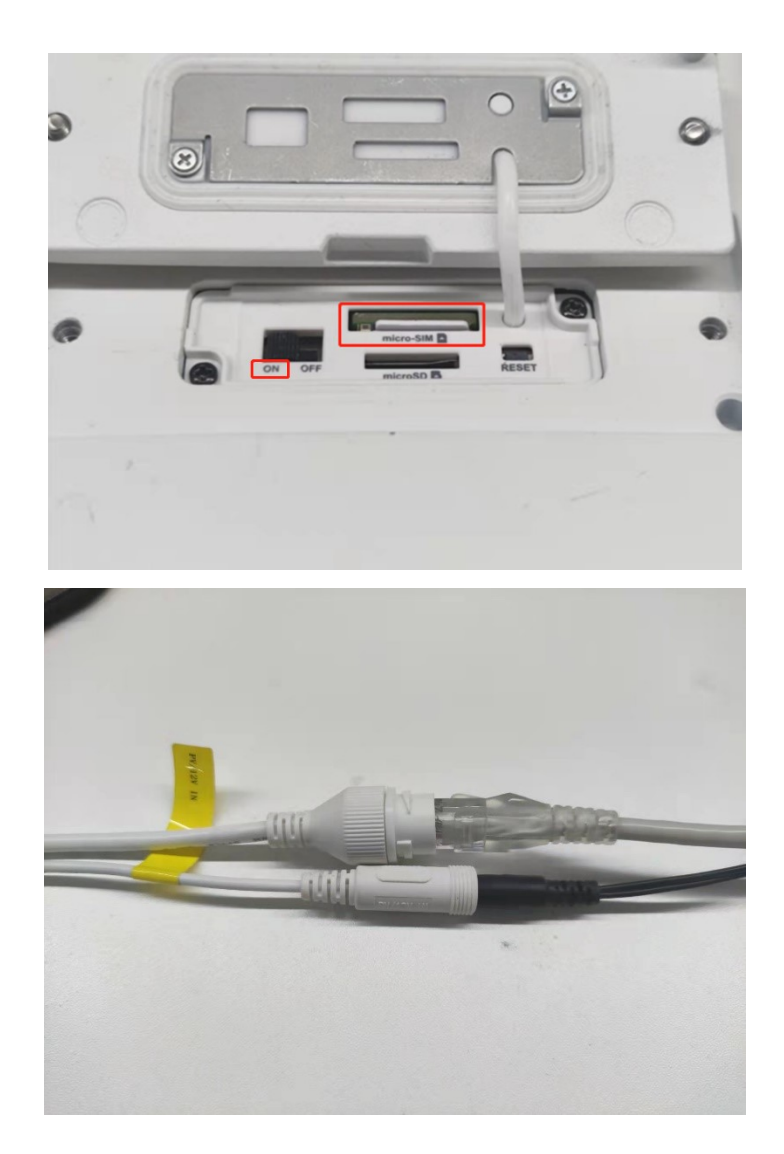

2. Abra SADP, busque NVR y cámara solar y haga doble clic para abrirlo.

\* Si los dispositivos no están en el mismo sitio, puede operar por separado.

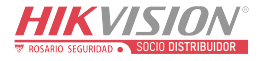

|   | 设备网络搜索 | ŧ                     |      |               |      |      |      |               |       |                  | \$\$ C | ) _ O × |
|---|--------|-----------------------|------|---------------|------|------|------|---------------|-------|------------------|--------|---------|
| ł | 线设备总数: | 23                    |      | 解绑没备          |      | 导出   | 刷新   | Ga Q          |       | ┃ 修改网络参数         |        |         |
| E | 编号 •   | 设备类型                  | 激活状态 | I IP地址        | 端口   | 服务増  | 强型端口 | 软件版本          | l IPv | 使用DHCP<br>使用#FCF |        |         |
|   | 001    | DS-7732NI-I4/16P(B)   | 已激活  | 192.168.2.104 | 8000 | 8443 |      | V4.50.000bui  | 19;   | 使用重白云            |        |         |
|   | 012    | DS-2XS6A87G1-L/C36S80 | 已激活  | 192.168.2.106 | 8000 | 8443 |      | V5.7.0build 2 | 19;   | 设备序列号:           |        |         |
|   |        |                       |      |               |      |      |      |               |       | IP地址:            |        |         |
|   |        |                       |      |               |      |      |      |               |       | 第二:              |        |         |
|   |        |                       |      |               |      |      |      |               |       | 服务增强型端口:         |        |         |
|   |        |                       |      |               |      |      |      |               |       | 子网掩码:            |        |         |
|   |        |                       |      |               |      |      |      |               |       | 网关:              |        |         |
|   |        |                       |      |               |      |      |      |               |       | IPv6地址:          |        |         |
|   |        |                       |      |               |      |      |      |               |       | IPvb网天:          |        |         |
|   |        |                       |      |               |      |      |      |               |       | HTTDWD.          |        |         |
| 1 |        |                       |      |               |      |      |      |               |       | in region        |        |         |
|   |        |                       |      |               |      |      |      |               |       |                  | 安全碍验证  |         |
|   |        |                       |      |               |      |      |      |               |       |                  |        |         |
|   |        |                       |      |               |      |      |      |               |       |                  |        |         |
|   |        |                       |      |               |      |      |      |               |       | 管理员密码:           |        |         |
|   |        |                       |      |               |      |      |      |               |       |                  |        |         |
|   |        |                       |      |               |      |      |      |               |       |                  |        |         |
| 4 |        |                       |      |               |      |      |      |               |       |                  |        | 忘记密码    |

2. Abra la página de asignación de puertos del router

| VISION              |                         |           |               |          |           | Download App English ~ |   |
|---------------------|-------------------------|-----------|---------------|----------|-----------|------------------------|---|
| Status              | Route Settings          |           | Client        |          | Advanced  | Administratio          | n |
| IP-MAC Binding      |                         |           |               |          |           |                        |   |
| IP Address          |                         | MAC Addre | SS            |          | Operation |                        |   |
|                     |                         |           |               |          | +         |                        |   |
|                     |                         |           |               |          |           |                        |   |
| Port Mapping        |                         |           | 5.4           | Destand  |           | 0                      |   |
| Internal IP Address | Internal Port           |           | External Port | Protocol |           | Operation              |   |
|                     | 21 (FTP)                | ~         | 21            | Both     | ~         | +                      |   |
| DDNS                |                         |           |               |          |           |                        |   |
|                     |                         |           |               |          |           |                        |   |
|                     | DDNS 🔘 Enable 💿 Disable |           |               |          |           |                        |   |
| DMZ Host            |                         |           |               |          |           |                        |   |
|                     |                         |           |               |          |           |                        |   |

2. En la página web de NVR, configuración de red, registre el puerto externo del puerto 80[1] en NAT y los siguientes 4 puertos[2] en la configuración del servicio ISUP [1]: Port 80: receive camera HTTP alarm

[2]: Se indica el propósito de cada puerto

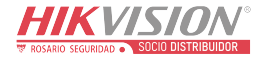

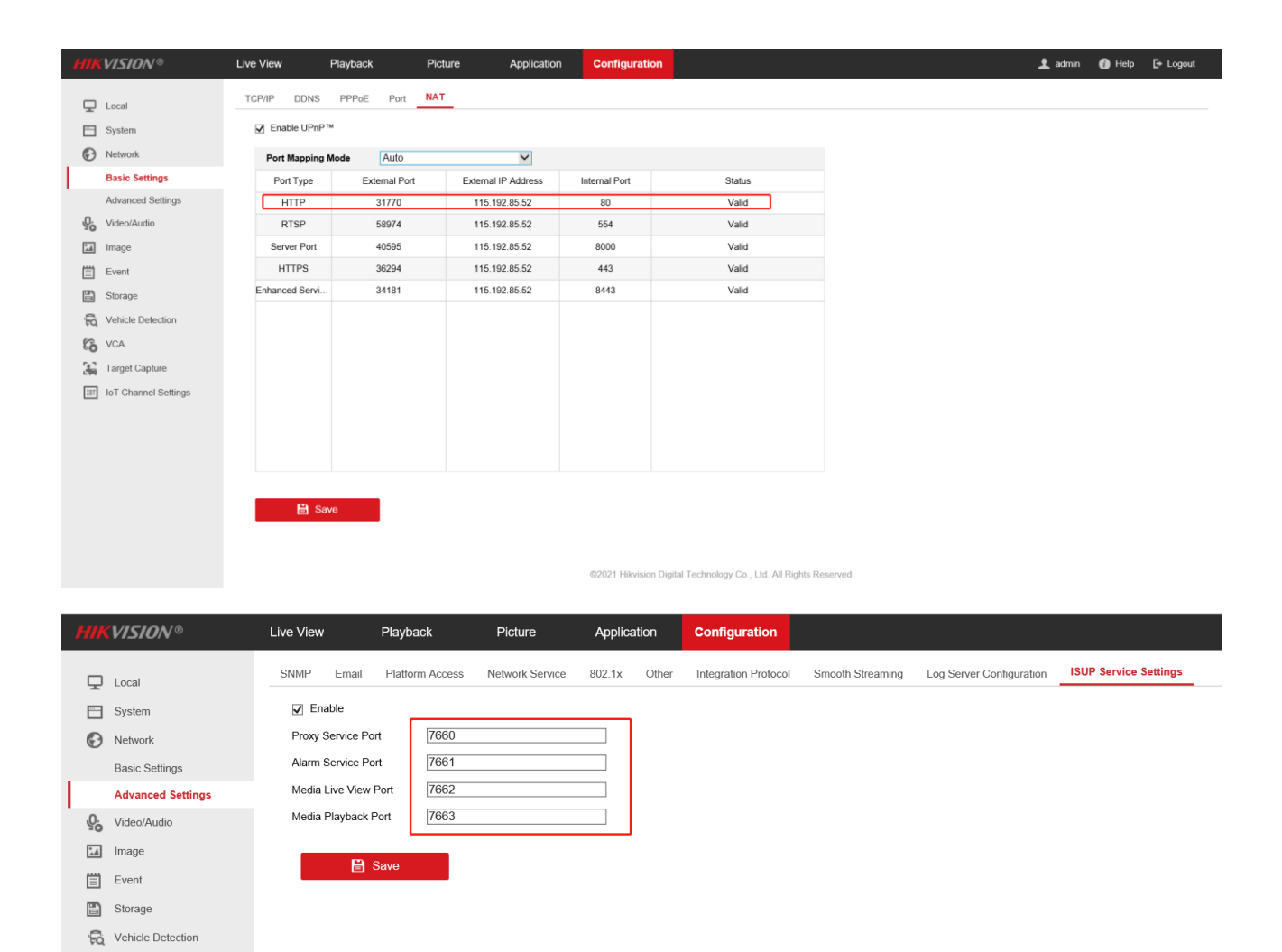

2. Mapeo de puertos: mapee los cinco puertos que se acaban de grabar hacia el exterior. El puerto externo debe ser coherente con el

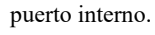

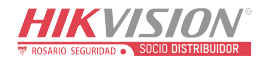

CA Target Capture III IoT Channel Settings

| HIKVI | SION                |                |                      |          | 🛄 Download App English 🗸 Lo | ogout |
|-------|---------------------|----------------|----------------------|----------|-----------------------------|-------|
|       | Status              | Route Settings | Client<br>Management | Advanced | Administration              |       |
|       | Port Mapping        |                |                      |          |                             | ^     |
|       | Internal IP Address | Internal Port  | External Port        | Protocol | Operation                   |       |
|       |                     |                |                      | Both ~   | +                           |       |
|       | 192.168.2.104       | 31770          | 31770                | Both     | -                           |       |
|       | 192.168.2.104       | 7660           | 7660                 | Both     | Ξ                           |       |
|       | 192.168.2.104       | 7661           | 7661                 | Both     | Ξ                           |       |
|       | 192.168.2.104       | 7662           | 7662                 | Both     | Ξ                           |       |
|       | 192.168.2.104       | 7663           | 7663                 | Both     | Ξ                           |       |
|       | DDNS                |                |                      |          |                             |       |
|       |                     |                |                      |          |                             | *     |

2. En la página web de la cámara, primero verifique si la conexión 4G es normal.

| HIKVISION®        | Live View Playback      | C Picture              | Configuration   |                                                                   | 👤 admin | E+ Logout |
|-------------------|-------------------------|------------------------|-----------------|-------------------------------------------------------------------|---------|-----------|
| C Local           | TCP/IP DDNS Port        | NAT Wireless Dial      | Multicast       |                                                                   |         |           |
| System            | Enable                  |                        |                 |                                                                   |         |           |
| Network           | Wireless Dial-up Status | Dial Parameters Dial F | Plan White List | Auxiliary Function                                                |         |           |
| Basic Settings    | Deal time Made          |                        |                 |                                                                   |         |           |
| Advanced Settings | Real-time Mode          | FUDLIE                 |                 |                                                                   |         |           |
| Video/Audio       | USIM Card Status        | VALID                  |                 |                                                                   |         |           |
| 🖬 Image           | Signal Strength         | 11                     |                 |                                                                   |         |           |
| Event             | Wireless Dial-up Status | connected              |                 |                                                                   |         |           |
| Storage           | IP Address              | 10.125.102.134         |                 |                                                                   |         |           |
|                   | Subnet Mask             | 255.255.255.0          |                 |                                                                   |         |           |
|                   | Gateway                 | 10.125.102.1           |                 |                                                                   |         |           |
|                   | DNS Address             | 202.101.172.37         |                 |                                                                   |         |           |
|                   |                         | Refresh                |                 |                                                                   |         |           |
|                   |                         |                        |                 |                                                                   |         |           |
|                   | B Save                  |                        |                 |                                                                   |         |           |
|                   |                         |                        |                 |                                                                   |         |           |
|                   |                         |                        |                 |                                                                   |         |           |
|                   |                         |                        |                 |                                                                   |         |           |
|                   |                         |                        |                 |                                                                   |         |           |
|                   |                         |                        |                 |                                                                   |         |           |
|                   |                         |                        |                 | ©2021 Hikvision Digital Technology Co., Ltd. All Rights Reserved. |         |           |

2. Configure el protocolo ISUP en el lado web de la cámara. La dirección del servidor es la dirección IP externa de NVR. El puerto es el puerto de servicio proxy de NVR. El ID y la contraseña de la cámara se pueden configurar a voluntad. Si hay varias cámaras, el ID no debe ser el mismo. Guarde después de la configuración, actualice la página web, el estado de registro cambiará de fuera de

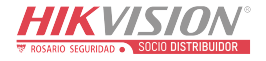

| Н | KVISION®          | Live View      | Playba   | ck Pictu        | ire   | Configu  | iration |                      |                 |              |                 |
|---|-------------------|----------------|----------|-----------------|-------|----------|---------|----------------------|-----------------|--------------|-----------------|
| ç | D Local           | SNMP FTP       | Email    | Platform Access | HTTPS | QoS      | 802.1x  | Integration Protocol | Network Service | Alarm Server | Data Monitoring |
| E | System            | Platform Acce  | ess Mode | ISUP            |       | ~        |         |                      |                 |              |                 |
|   | Basic Settings    | Protocol Vers  | ion      | ISUP5.0         |       | $\sim$   |         |                      |                 |              |                 |
|   | Advanced Settings | Server Addres  | SS       | 115.192.85.52   |       |          |         |                      |                 |              |                 |
| Q | Video/Audio       | Port           |          | 7660            |       | <b>S</b> |         |                      |                 |              |                 |
| 1 | Image             | Device ID      |          | 123456          |       | 9        |         |                      |                 |              |                 |
| Ē | Event             | Key            |          | •••••           |       | <b>S</b> |         |                      |                 |              |                 |
|   | Storage           | Register State | us       | Offline         |       | $\sim$   |         |                      |                 |              |                 |
|   |                   | E              | Save     |                 |       |          |         |                      |                 |              |                 |

## línea a en línea.

| HIKV        | /ISION®          | Live View  | Playba     | ack Pictu       | ire   | Configu | Iration |                      |                 |              |                 |                 |      |
|-------------|------------------|------------|------------|-----------------|-------|---------|---------|----------------------|-----------------|--------------|-----------------|-----------------|------|
| ф и         | ocal             | SNMP F     | TP Email   | Platform Access | HTTPS | QoS     | 802.1x  | Integration Protocol | Network Service | Alarm Server | Traffic Shaping | Data Monitoring | SRTP |
| E s         | lystem           | Platform A | ccess Mode | ISUP            | -     | ~       |         |                      |                 |              |                 |                 |      |
| N           | letwork          | Enable     | е          |                 |       |         |         |                      |                 |              |                 |                 |      |
| Ba          | asic Settings    | Protocol V | /ersion    | ISUP5.0         |       | ~       |         |                      |                 |              |                 |                 |      |
| A           | dvanced Settings | Server Ad  | dress      | 10.9.96.89      |       |         |         |                      |                 |              |                 |                 |      |
| <u>Q.</u> v | /ideo/Audio      | Port       |            | 7660            |       |         |         |                      |                 |              |                 |                 |      |
| 🔝 In        | mage             | Device ID  |            | 123456          |       |         |         |                      |                 |              |                 |                 |      |
| (≣) E       | vent             | Key        |            | •••••           |       |         |         |                      |                 |              |                 |                 |      |
| E s         | storage          | Register S | Status     | Online          |       | ~       |         |                      |                 |              |                 |                 |      |
| 160 P       | Proactive Mode   |            | Save       |                 |       |         |         |                      |                 |              |                 |                 |      |

## 2. Vaya a la página web de NVR, agregue una cámara y seleccione ISUP como protocolo

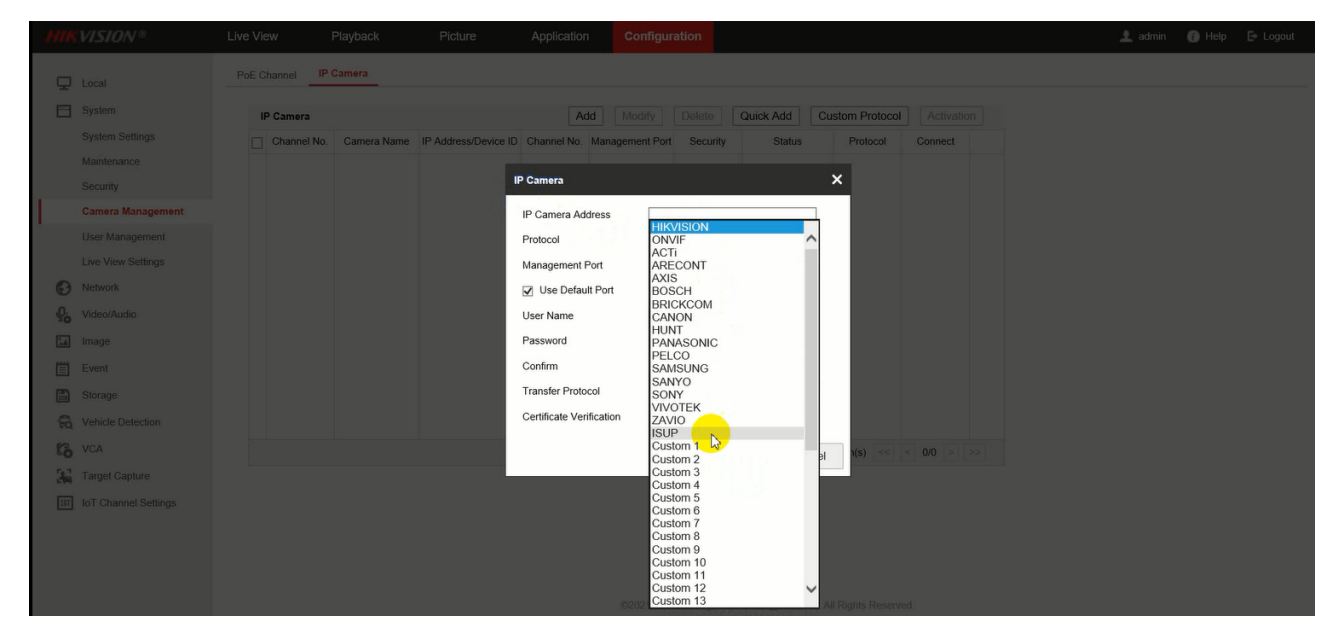

2. Complete la identificación del dispositivo y la contraseña que se establecieron en NVR, haga clic en Habilitar carga de video si se requiere configurar el modo de alarma en NVR. Hay dos modos de alarma de configuración. Una de ellas es cargar el video de alarma por número de alarmas, si el número de alarmas es mayor o igual a 3 (puede ser una configuración personalizada), se cargará

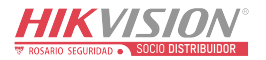

el video de alarma. Otro modo de alarma es cargar el video de la alarma por tiempo, cargará todos los videos de la alarma durante

una hora (también puede ser una configuración personalizada).

| HIR     |                   |             |                |                   |                        |                                                   |  |
|---------|-------------------|-------------|----------------|-------------------|------------------------|---------------------------------------------------|--|
| Q       | Local             | PoE Channel | IP Camera      |                   |                        |                                                   |  |
|         |                   | IP Camera   | In Camera Name | IP Address/Device | Add N                  | odify Delete Quick Add Custom Protocol Activation |  |
|         |                   |             |                |                   | IP Camera              | ×                                                 |  |
|         | Camera Management |             |                |                   | Device ID              | 123456                                            |  |
|         |                   |             |                |                   | Protocol               | ISUP                                              |  |
|         |                   |             |                |                   | Verification Code      | ••••••                                            |  |
| Θ       | Network           |             |                |                   | Enable Video Upload    |                                                   |  |
| <u></u> |                   |             |                |                   | Upload Interval(h)     | 1                                                 |  |
|         |                   |             |                |                   | Low Power Protection(9 | 20                                                |  |
| 圁       |                   |             |                |                   | 121                    | OK                                                |  |
| 8       |                   |             |                |                   |                        |                                                   |  |
| R       |                   |             |                |                   |                        |                                                   |  |
| 63      |                   |             |                |                   |                        | Total 0 Item(s) << < 0/0 > >>                     |  |
| 36      |                   |             |                |                   |                        |                                                   |  |
| 107     |                   |             |                |                   |                        |                                                   |  |
|         |                   |             |                |                   |                        |                                                   |  |
|         |                   |             |                |                   |                        |                                                   |  |
|         |                   |             |                |                   |                        |                                                   |  |

|              |                    | IP Camera Mor | e Configure    |              |        |           |               |                    |           |               |    |
|--------------|--------------------|---------------|----------------|--------------|--------|-----------|---------------|--------------------|-----------|---------------|----|
|              |                    | IP Camera     | Comoro Nomo    | Add Modify   | Delete | Quick Add | Custom Protoc | col Activation     | Wake Up   | IPC Config    |    |
|              | Maintenance        |               | Camera Name    | 10.9.96.111  | 2      | 8000      | Weak          | Offline(Network A  | HIKVISION | http://10.9.9 |    |
|              |                    | D2            | Camera 01      | 10.9.96.112  | 1      | 8000      | Weak          | Online             | HIKVISION | http://10.9.9 |    |
|              | Camera Management  | 🜌 D3          |                |              |        |           |               |                    |           |               |    |
|              |                    | D4            | Testing Camera | . 10.9.96.44 | 1      | 8000      | Weak          | Offline(Network A. | HIKVISION | http://10.9.9 |    |
|              | Live View Settings | D5            | Camera 01      | 10.9.96.111  | 1      | 8000      | Weak          | Offline(Network A  | HIKVISION | http://10.9.9 |    |
| •            | Network            | D6            | Camera 01      | 10.9.96.164  | 1      | 8000      | ID 0          | Office (Maturaly A |           |               | ~  |
| <u>₽</u> . v | /ideo/Audio        | D7            | Camera 02      | 10.9.96.164  | 2      | 8000      | IP Camera     |                    |           |               | ^  |
|              | mage               | D8            | IPCamera 08    | 10.9.96.208  | 1      | 8000      | Device ID     | 12                 | 3456      |               |    |
| ίΞ e         |                    | D9            | IPdome         | 10.9.96.135  | 1      | 8000      | Protocol      | 15                 | UP        | ~             |    |
| <b>B</b> s   |                    | D10           | 123            | 10.9.96.2    | 1      | 8000      | Verification  | Code               |           |               |    |
| -<br>-<br>   |                    | D11           | 7777           | 10.9.96.3    | 1      | 8000      | Enable Vide   | o Upload 🛛 🔽       |           |               |    |
| G            |                    | □ D12         | IPCamera 12    | 10.9.96.85   | 1      | 8000      | Upload Type   | e B                | y Alarm   | ~             |    |
|              |                    |               |                |              |        |           | Alarm Coun    | t 3                |           |               |    |
|              |                    |               |                |              |        |           | Low Power     | Protection(%) 20   |           |               |    |
|              |                    |               |                |              |        |           |               |                    | 0         | KCanc         | el |

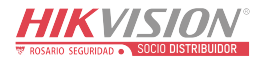

| HIK | VISION ®           | Live Vie | ew          | Playback       | Picture              | Applicatio  | Configu         | ration        |                    |            |               |    |
|-----|--------------------|----------|-------------|----------------|----------------------|-------------|-----------------|---------------|--------------------|------------|---------------|----|
| _   | Local              | IP Can   | nera More   | Configure      |                      |             |                 |               |                    |            |               |    |
| Ξ   |                    |          |             |                |                      |             |                 |               |                    |            |               |    |
|     |                    | IF       | P Camera    |                | Add Modify           | Delete      | Quick Add       | Custom Protoc | col Activation     | Wake Up    | IPC Config    |    |
|     |                    |          | Channel No. | Camera Name    | IP Address/Device ID | Channel No. | Management Port | t Security    | Status             | Protocol   | Connect       |    |
|     | Maintenance        |          | D1          | Camera 02      | 10.9.96.111          | 2           | 8000            | Weak          | Offline(Network A. | HIKVISION  | http://10.9.9 |    |
|     |                    |          | D2          | Camera 01      | 10.9.96.112          | 1           | 8000            | Weak          | Online             | HIKVISION  | http://10.9.9 |    |
|     | Camera Management  |          |             |                |                      |             |                 |               |                    |            |               |    |
|     |                    |          | D4          | Testing Camera | . 10.9.96.44         | 1           | 8000            | Weak          | Offline(Network A. | HIKVISION  | http://10.9.9 |    |
|     | Live View Settings |          | D5          | Camera 01      | 10.9.96.111          | 1           | 8000            | Weak          | Offline(Network A. | HIKVISION  | http://10.9.9 |    |
| 0   | Network            |          | D6          | Camera 01      | 10.9.96.164          | 1           | 8000            |               | Office (Network A  |            |               | -  |
| 0.  |                    |          | D7          | Camera 02      | 10.9.96.164          | 2           | 8000            | IP Camera     |                    |            |               | ×  |
| 20  |                    |          | D8          | IPCamera 08    | 10.9.96.208          | 1           | 8000            | Device ID     | 12                 | 3456       |               |    |
|     |                    |          | D9          | IPdome         | 10.9.96.135          | 1           | 8000            | Protocol      | IS                 | UP         | ~             |    |
|     |                    |          | D10         | 123            | 10.9.96.2            | 1           | 8000            | Verification  | Code               |            |               |    |
|     | Storage            |          | D11         | 7777           | 10.9.96.3            | 1           | 8000            | Enable Vide   |                    |            | ]             |    |
| fà  | Vehicle Detection  |          | D12         | IPCamera 12    | 10 9 96 85           | 1           | 8000            | Enable Vide   | o opioau 🔽         | <b>T</b> . |               |    |
| 63  | VCA                |          | 012         | in Gamora 12   |                      |             | 0000            | Upload Type   | e (B)              | / Time     | <b>•</b>      |    |
| 36  | Target Capture     |          |             |                |                      |             |                 | Upload Inter  | rval(h) [1         |            |               |    |
| IUT |                    |          |             |                |                      |             |                 | Low Power     | Protection(%) 20   |            |               |    |
|     |                    |          |             |                |                      |             |                 |               |                    | C          | K Cance       | el |
|     |                    |          |             |                |                      |             |                 |               |                    |            |               |    |

| 2.         | Actualice            |        | la          | página      | У                    | el          | esta            | do               | de                | la                    | cáma       | ara | estará  | en     | línea.    |
|------------|----------------------|--------|-------------|-------------|----------------------|-------------|-----------------|------------------|-------------------|-----------------------|------------|-----|---------|--------|-----------|
| ни         | <b>VISION</b> ®      | Live V | 'iew        | Playback    | Picture              | Application | n Configur      | ation            |                   |                       |            |     | 👤 admin | 🚯 Help | E+ Logout |
| Ţ          | Local                | PoE    | Channel IP  | Camera      |                      |             |                 |                  |                   |                       |            |     |         |        |           |
|            | System               |        | IP Camera   |             |                      | A           | dd Modify       | Delete           | Quick Add         | Custom Protocol       | Activation |     |         |        |           |
|            | System Settings      |        | Channel No. | Camera Name | IP Address/Device ID | Channel No. | Management Port | Security         | Status            | Protocol              | Connect    |     |         |        |           |
|            | Maintenance          |        | ] D1        | IPCamera 01 | 123456               | 1           | 8000            | N/A              | Online            | ISUP                  |            |     |         |        |           |
|            | Security             |        |             |             |                      |             |                 |                  |                   |                       |            |     |         |        |           |
|            | Camera Management    |        |             |             |                      |             |                 |                  |                   |                       |            |     |         |        |           |
|            | User Management      |        |             |             |                      |             |                 |                  |                   |                       |            |     |         |        |           |
|            | Live View Settings   |        |             |             |                      |             |                 |                  |                   |                       |            |     |         |        |           |
| Ð          | Network              |        |             |             |                      |             |                 |                  |                   |                       |            |     |         |        |           |
| <u>P</u> . | Video/Audio          |        |             |             |                      |             |                 |                  |                   |                       |            |     |         |        |           |
| 1          | Image                |        |             |             |                      |             |                 |                  |                   |                       |            |     |         |        |           |
| Ē          | Event                |        |             |             |                      |             |                 |                  |                   |                       |            |     |         |        |           |
|            | Storage              |        |             |             |                      |             |                 |                  |                   |                       |            |     |         |        |           |
| 6          | Vehicle Detection    |        |             |             |                      |             |                 |                  |                   |                       |            |     |         |        |           |
| 63         | VCA                  |        |             |             |                      |             |                 |                  | Tot               | al 1 Item(s) <<       | < 1/1 > >  | >   |         |        |           |
| 34         | Target Capture       |        |             |             |                      |             |                 |                  |                   |                       |            |     |         |        |           |
| 107        | IoT Channel Settings |        |             |             |                      |             |                 |                  |                   |                       |            |     |         |        |           |
|            |                      |        |             |             |                      |             |                 |                  |                   |                       |            |     |         |        |           |
|            |                      |        |             |             |                      |             |                 |                  |                   |                       |            |     |         |        |           |
|            |                      |        |             |             |                      |             |                 |                  |                   |                       |            |     |         |        |           |
|            |                      |        |             |             |                      |             | ©2021 Hikv      | ision Digital Te | chnology Co., Ltd | I. All Rights Reserve | d.         |     |         |        |           |
|            |                      |        |             |             |                      |             |                 |                  |                   |                       |            |     |         |        |           |

2. Configure la cámara IP desde NVR a través de la función IPC Config

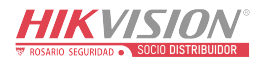

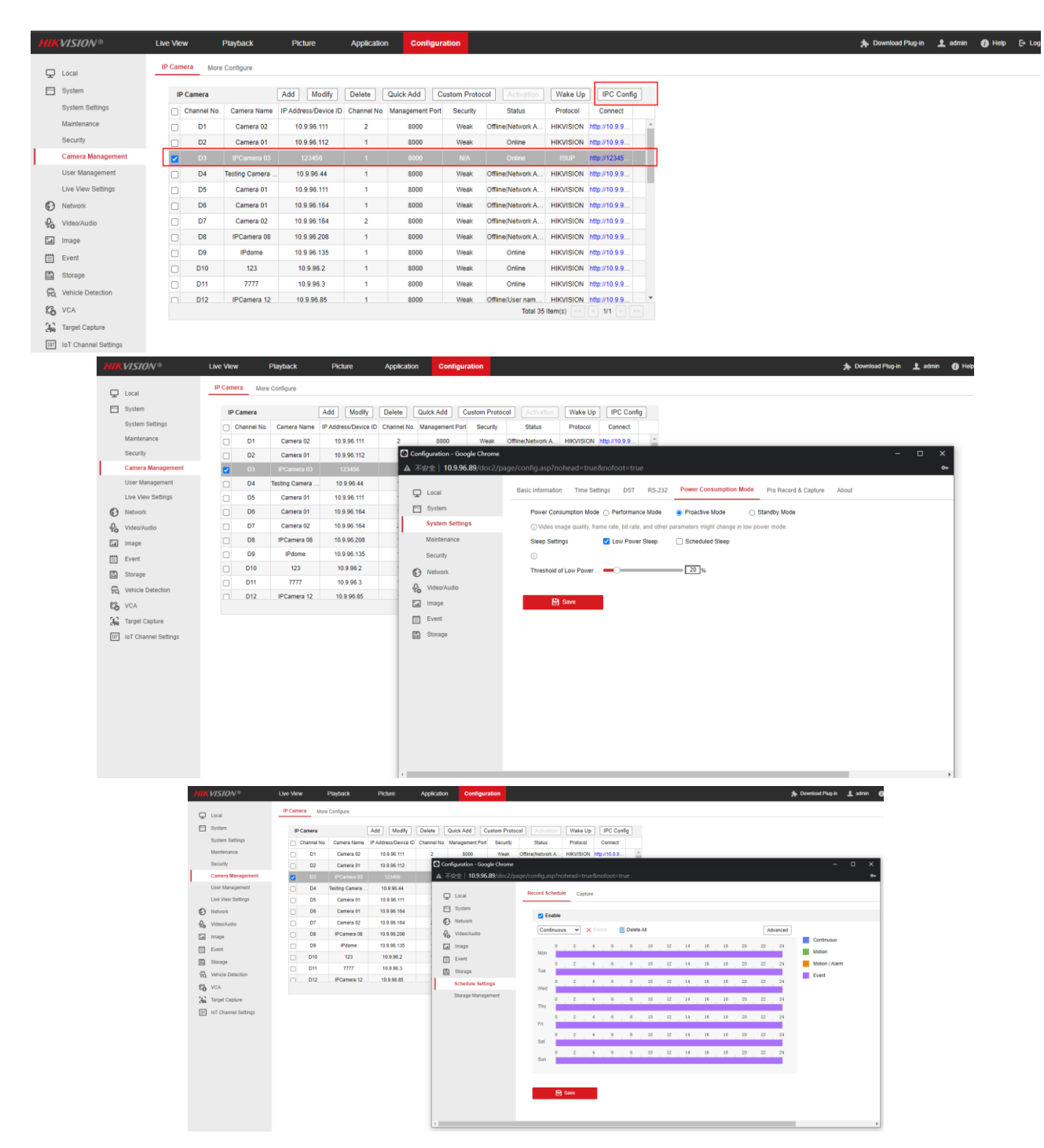

2. Activa la cámara en el NVR, cuando la cámara esté en reposo de baja potencia o en reposo programado.

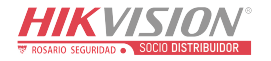

| HIK | VISION®              | Live View   | Playback           | Picture              | Application | n Configur      | ation       |                   |           |               |   |
|-----|----------------------|-------------|--------------------|----------------------|-------------|-----------------|-------------|-------------------|-----------|---------------|---|
| Q   | Local                | IP Camera   | More Configure     |                      |             |                 |             |                   |           |               |   |
|     | System               | IP Camer    | a                  | Add Modify           | Delete      | Quick Add C     | ustom Proto | col Activation    | Wake Up   | IPC Config    |   |
|     | System Settings      | Chann       | el No. Camera Name | IP Address/Device ID | Channel No. | Management Port | Security    | Status            | Protocol  | Connect       |   |
|     | Maintenance          | D           | Camera 02          | 10.9.96.111          | 2           | 8000            | Weak        | Offline(Network A | HIKVISION | http://10.9.9 | - |
|     | Security             |             | 2 Camera 01        | 10.9.96.112          | 1           | 8000            | Weak        | Online            | HIKVISION | http://10.9.9 |   |
|     | Camera Management    | <b>Z</b> D: |                    |                      |             |                 |             |                   |           | http://12345  |   |
|     | User Management      | _ D.        | Testing Camera     | . 10.9.96.44         | 1           | 8000            | Weak        | Offline(Network A | HIKVISION | http://10.9.9 | 1 |
|     | Live View Settings   | _ D         | 5 Camera 01        | 10.9.96.111          | 1           | 8000            | Weak        | Offline(Network A | HIKVISION | http://10.9.9 |   |
| Ø   | Network              | _ D         | 6 Camera 01        | 10.9.96.164          | 1           | 8000            | Weak        | Offline(Network A | HIKVISION | http://10.9.9 |   |
| Q.  | Video/Audio          | D           | Camera 02          | 10.9.96.164          | 2           | 8000            | Weak        | Offline(Network A | HIKVISION | http://10.9.9 |   |
| 14  | Image                |             | B IPCamera 08      | 10.9.96.208          | 1           | 8000            | Weak        | Offline(Network A | HIKVISION | http://10.9.9 |   |
| m   | Event                | _ D         | P IPdome           | 10.9.96.135          | 1           | 8000            | Weak        | Online            | HIKVISION | http://10.9.9 |   |
|     | Storage              | D1          | 0 123              | 10.9.96.2            | 1           | 8000            | Weak        | Online            | HIKVISION | http://10.9.9 |   |
|     | Vehicle Data alles   | D1          | 1 7777             | 10.9.96.3            | 1           | 8000            | Weak        | Online            | HIKVISION | http://10.9.9 |   |
| 50  | venicie Detection    | D1          | 2 IPCamera 12      | 10.9.96.85           | 1           | 8000            | Weak        | Offline(User nam  | HIKVISION | http://10.9.9 | - |
| 6   | VCA                  |             |                    |                      |             |                 |             | Total 35          | Item(s)   | < 1/1 > >>    |   |
| 36  | Target Capture       |             |                    |                      |             |                 |             |                   |           |               |   |
| 117 | IoT Channel Settings |             |                    |                      |             |                 |             |                   |           |               |   |

2. En la interfaz de Live View, se puede obtener una vista previa de la cámara

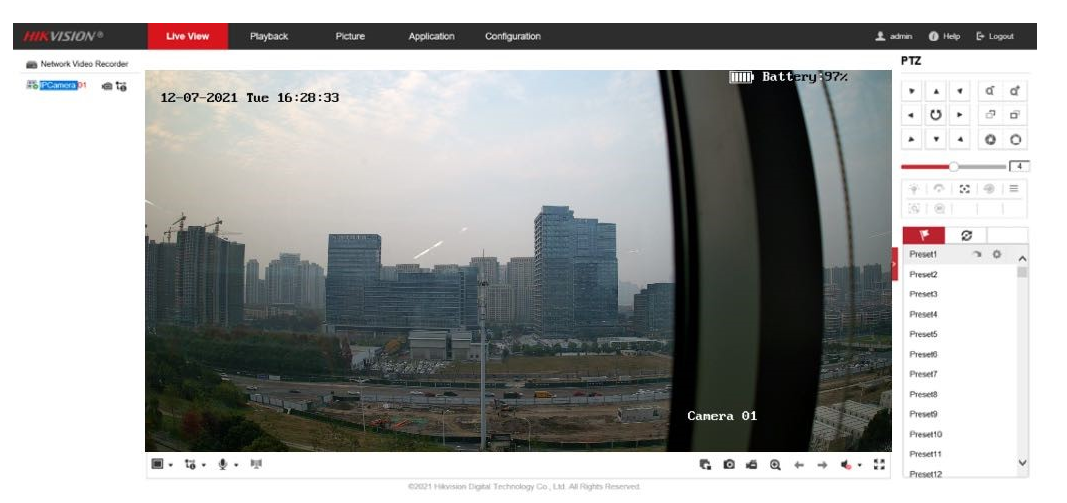

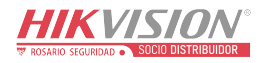

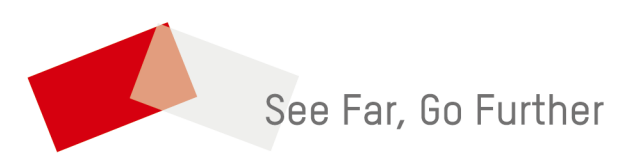

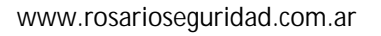

ventas@rosarioseguridad.com.ar

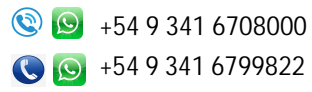

orosarioseguridadok

🔠 Rosario Seguridad

👔 Rosario Seguridad

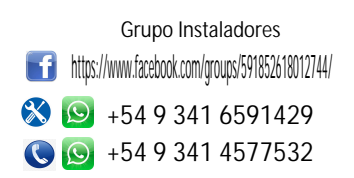

Avenida Pellegrini 4820 - Rosario - Santa Fe - Argentina

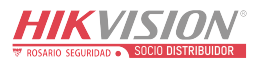